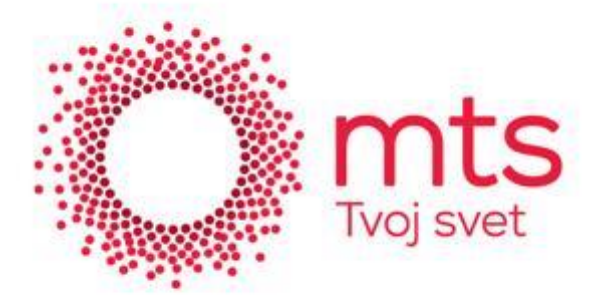

Kreiranje broadband konekcije za statičku IP adresu je moguće samo ako je ruter u bridge modu, a ukoliko je ruter u routed PPPoE, za informacije možete pozvati 0800/100-100.

Pokrenite program New Connection Wizard ("čarobnjak" za novu konekciju).

Start > Connect to > Show all connections > Create a new connection Kada se na ekranu pojavi maska Welcome to the New Connection Wizard, uradite sledeće:

Kliknite na dugme Next

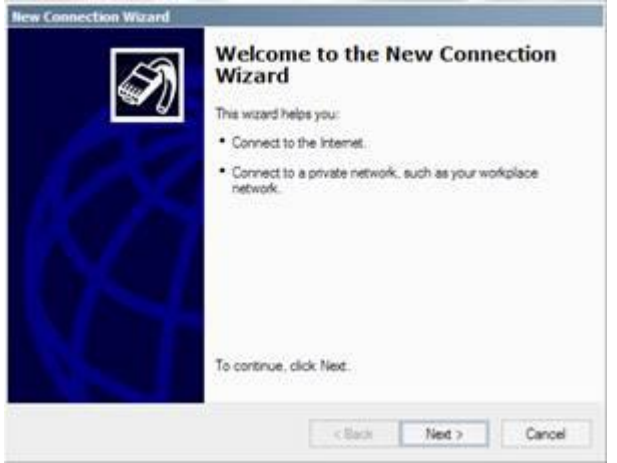

Slika 1 : Welcome to the New Connection Wizard

Izaberite opciju Connect to the Internet

 

 Network Connection Type What do you want to do?

 • Connect to the Internet Connect to the Internet Connect to the Internet Connect to the Internet Connect to the Internet as you can browse the Web and read email.

 • Connect to the Internet Connect to the Internet as you can browse the Web and read email.

 • Connect to the Internet Connect to the Internet as you can browse the Web and read email.

 • Connect to the Internet Connect to a business network, jusing dialup or VPNI so you can work from home, a field office, or another location.

 • Set up an advanced connection Connect dencity to another computers can connect to 8.

 • Set up this computer so that other computers can connect to 8.

Slika 2 : Network Connection Type

Izaberite opciju Set up my connection manually Kliknite na dugme Next

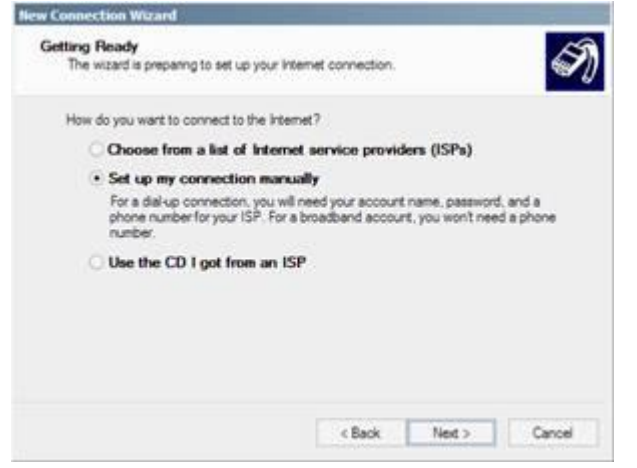

Slika 3 : Getting Ready – Izbor metoda konfigurisanja

Izaberite opciju Connect using a broadband connection that requires a user name and password Kliknite na dugme Next

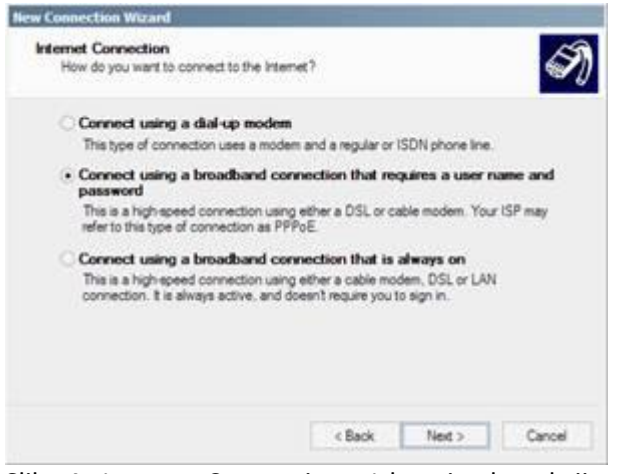

Slika 4 : Internet Connection – Izbor tipa konekcije

U polje ISP Name unesite odgovarajuće ime konekcije, npr. "Telekom ADSL". Kliknite na dugme Next

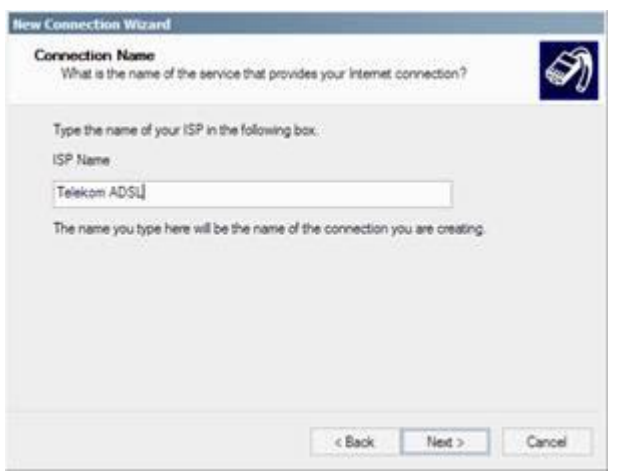

Slika 5 : Connection Name - Naziv konekcije

Izaberite opciju Anyone 's use only

Kliknite na dugme Next

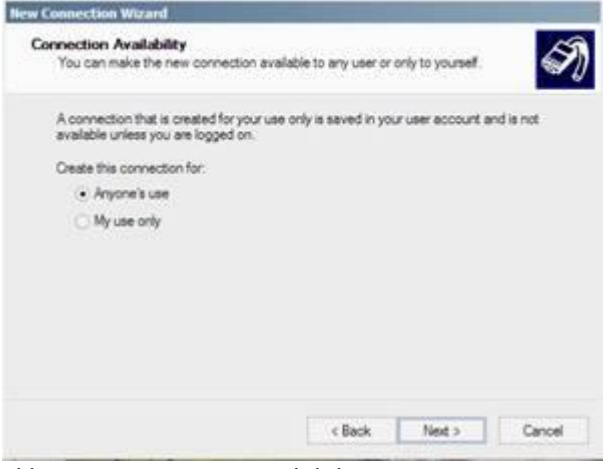

Slika 6 : Connection Availability

U polje User name unesite Vaše korisničko ime koje ste izabrali prilikom podnošenja zahteva.

U polja Password i Confirm password unesite Vašu lozinku koju ste izabrali prilikom podnošenja zahteva. Izaberite opciju Make this the default Internet connection.

Izaberite opciju Turn on Internet Connection Firewall for this connection.

Kliknite na dugme Next

| You will need an acc                                   | ourt name and password to sign in to your internet account.                                                                         |
|--------------------------------------------------------|----------------------------------------------------------------------------------------------------|
| Type an ISP account<br>afe place. (If you ha           | name and password, then write down this information and store it<br>ve forgotten an existing account name or password, contact your |
| User name:                                             | odabranoime@open.telekom.rs                                                                                                    |
| Password                                               |                                                                                                    |
| Confirm password                                       |                                                                                                    |
| <ul> <li>Use this account<br/>this computer</li> </ul> | name and password when anyone connects to the internet from                                                                         |
| <ul> <li>Make this the def</li> </ul>                  | fault Internet connection                                                                                                    |
| <ul> <li>Turn on internet</li> </ul>                   | Connection Firewall for this connection                                                                                             |

Slika 7 : Internet Account Information

Izaberite opciju Add a shortcut to this connection to my desktop

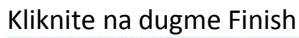

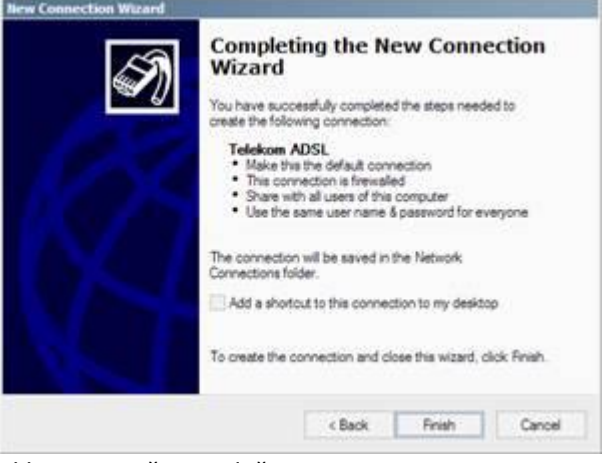

Slika 8 : Završna podešavanja

Na ovaj način ste na Windows XP radnoj stanici konfigurisali Internet konekciju sa fiksnom adresom za pristup Internetu preko Telekom Srbija ISP.